Dirección de Transformación Digital

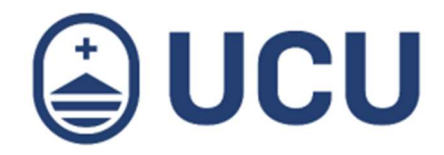

## ¿Cómo cambio mi contraseña?

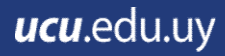

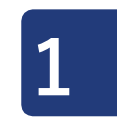

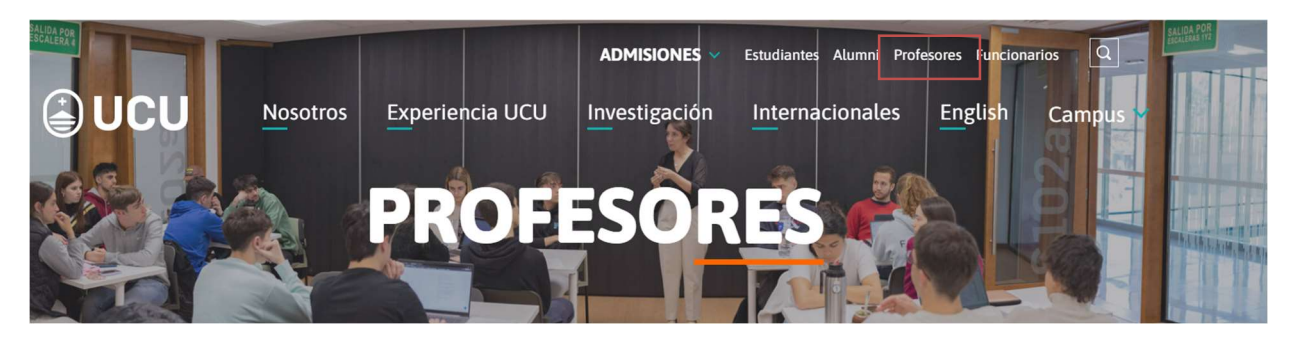

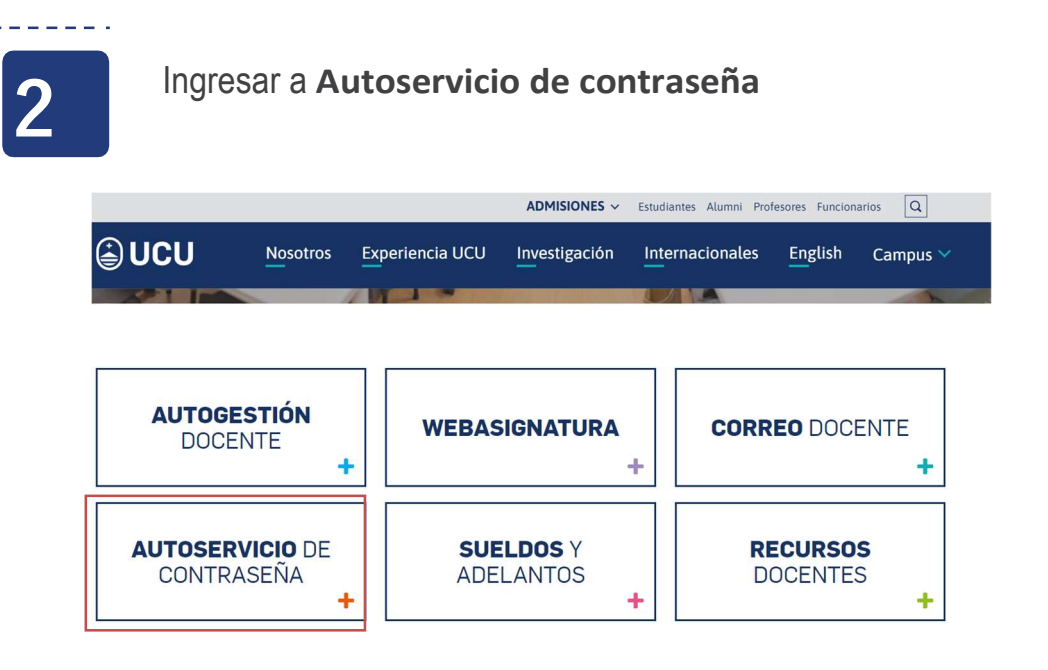

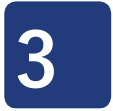

Seleccionar **Cambiar contraseña** y registrar email para recibir códigos. Si el email está registrado seleccionar **Restablecer contraseña** y continuar con el paso 7

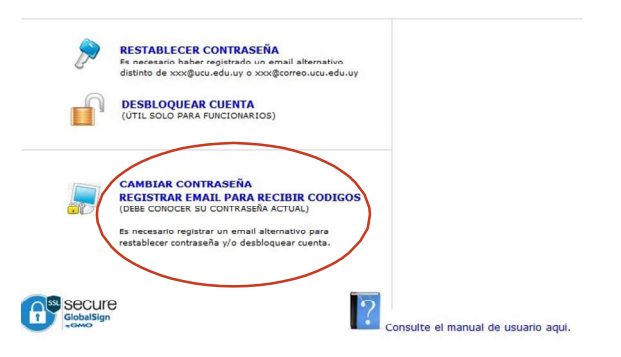

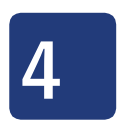

Si el email no está registrado, ingresar usuario y contraseña, y detallar la imagen de seguridad. Al final presionar **Inicio de sesión** 

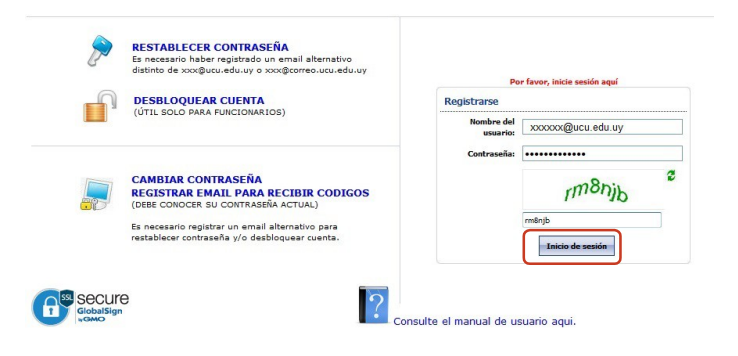

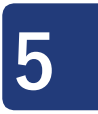

En Inscripción ingresar un email alternativo (no el institucional @ucu.edu.uy) y presionar **Actualizar** 

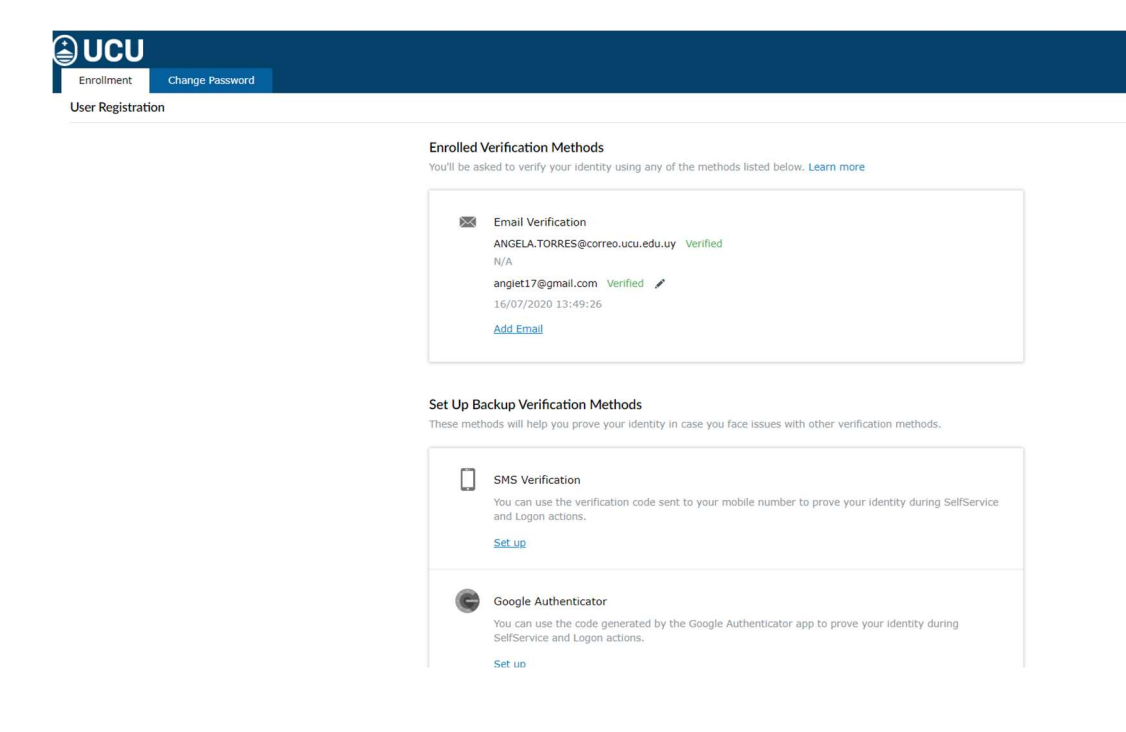

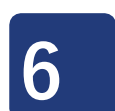

-----

Seleccionar la pestaña **Cambio de contraseña**. Leer las condiciones para la nueva contraseña

| JUCU                   |                |                                                                                                    |
|------------------------|----------------|----------------------------------------------------------------------------------------------------|
| Enrollment             | Change Passwor | d                                                                                                    |
| Change Password ⑦      |                |                                                                                                    |
|                        | * Old Password |                                                                                                    |
|                        | * New Password |                                                                                                    |
| * Confirm New Password |                |                                                                                                    |
|                        |                | IMPORTANTE:         La contraseña debe tener una longitud mínima de 8 caracteres (Para cuentas de correo Office 365 no debe superar los 16 caracteres)         La contraseña no puede contener la totalidad o parte del nombre de usuario, o nombre y apelido del usuario         La contraseña debe contener caracteres de al menos 3 de las siguientes 4 categorías         Letras mayúsculas (de la A a la Z)         Letras minúsculas (de la a a la Z)         Dígitos (del O al 9)         Caracteres no alfabéticos (por ejemplo, !, \$, #, %, @)         No se pueden utilizar las últimas 5 contraseñas ingresadas         La nueva contraseña tendrá una validez de 400 días a partir de la fecha del cambio |

7

Si ya tienes ingresado tu email personal seleccionar Restablecer contraseña

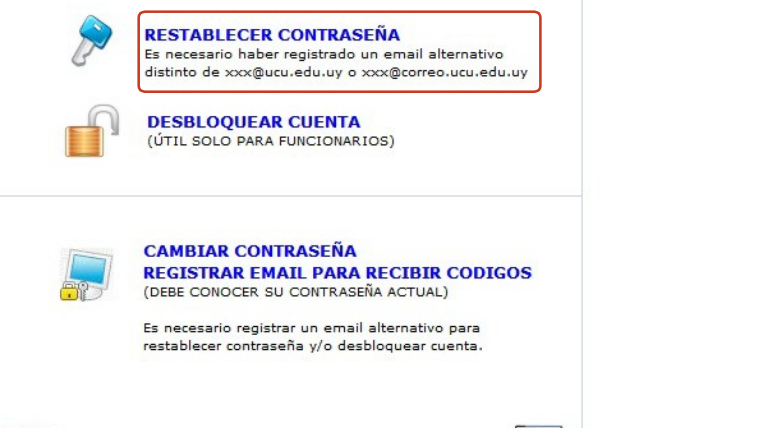

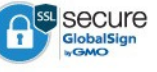

Consulte el manual de usuario aqui.

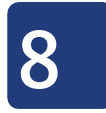

🖨 UCU

Ingresar **Nombre del usuario** y detallar la imagen de seguridad. Al final presionar **Continuar** 

 Forgot your password?

 To reset your password, start by entering your domain username.

 \* Enter Username
 (Example : Jsmith)

 Type the characters you see in the picture below.

 Image: Display the picture below.

 Image: Display the picture below.

 Image: Display the picture below.

 Image: Display the picture below.

 Image: Display the picture below.

 Image: Display the picture below.

 Image: Display the picture below.

 Image: Display the picture below.

 Image: Display the picture below.

 Image: Display the picture below.

 Image: Display the picture below.

 Image: Display the picture below.

 Image: Display the picture below.

 Image: Display the picture below.

 Image: Display the picture below.

 Image: Display the picture below.

 Image: Display the picture below.

 Image: Display the picture below.

 Image: Display the picture below.

 Image: Display the picture below.

 Image: Display the picture below.

 Image: Display the picture below.

 Image: Display the picture below.

 Image: Display the picture below.

 Image: Display the picture below.

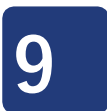

Detallar un email alternativo y detallar la imagen de seguridad. Al final seleccionar **Continuar**.

Recibirá un código de verificación en el buzón del email alternativo.

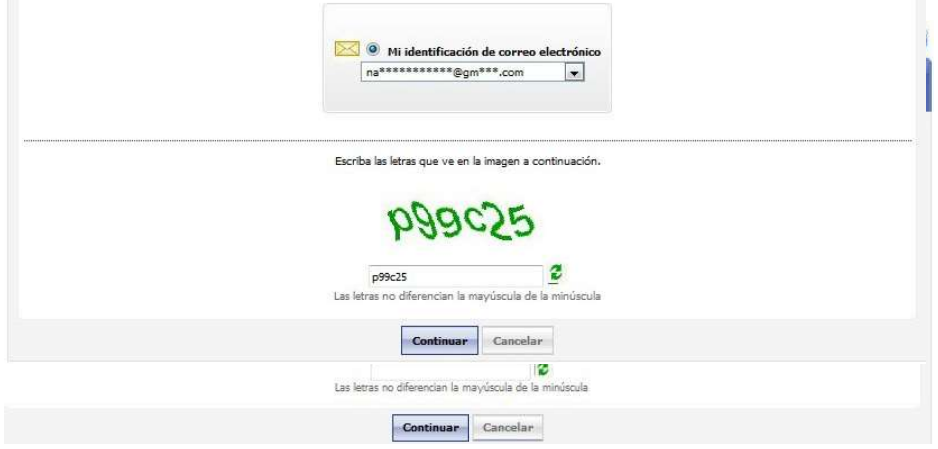

Ingresar el código y presionar Continuar

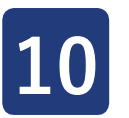

Ingresar contraseña nueva y detallar la imagen de seguridad. Al finalizar presionar **Restablecer contraseña**